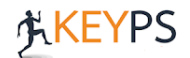

**1.** Sisteme giriş yaptıktan sonra ana sayfanızda yer alan ders programı bölümünde online eğitime katılmak istediğiniz dersin üzerine tıklayınız.

|                            | -10                                                                                                    |                                                                                              |                              |                      |                              |  |  |  |  |  |
|----------------------------|----------------------------------------------------------------------------------------------------|----------------------------------------------------------------------------------------------|------------------------------|----------------------|------------------------------|--|--|--|--|--|
| Müfredat Geliştirme        | N Duyuru Listesi                                                                                       |                                                                                              |                              |                      |                              |  |  |  |  |  |
| Ölçme ve Değerlendirme 🔇 < | Çekirdek Egitim Programi ÇEP     Keyps Kullanım Kılavuzu        1     Rorek Öğrenim Hedefleri        1 | ∰ 16 Ocak 2020 - 06 Mayis 2021<br>6 Ocak 2020 - 16 Şubat 2021<br>6 Ocak 2020 - 16 Şubat 2021 |                              |                      |                              |  |  |  |  |  |
| Eğitim Aktiviteleri <      | Soru Degeriendirme Kilavuzu  <br>Soru Hazirlama Kilavuzu   🇰 1                                         |                                                                                              |                              |                      |                              |  |  |  |  |  |
|                            | Önceki 1 Sonraki                                                                                       |                                                                                              |                              | ß                    |                              |  |  |  |  |  |
|                            | Size atanan dersler                                                                                    |                                                                                              |                              |                      |                              |  |  |  |  |  |
|                            | Toplam: 3                                                                                              |                                                                                              |                              |                      |                              |  |  |  |  |  |
|                            | Ders Staj Kurullan:                                                                                    |                                                                                              |                              |                      |                              |  |  |  |  |  |
|                            | Tümü                                                                                                   |                                                                                              |                              |                      |                              |  |  |  |  |  |
|                            | Yetkinlik Ara:                                                                                         |                                                                                              |                              |                      |                              |  |  |  |  |  |
|                            | Yetkinlik                                                                                              |                                                                                              |                              |                      |                              |  |  |  |  |  |
|                            | Bağlı Olduğu Kurul                                                                                     | Bağlı Olduğu Ünite                                                                           | Yetkinlik                    | Dosya sayısı         | #                            |  |  |  |  |  |
|                            | Hücre Bilimleri                                                                                        | T17-TEMEL ÜNİTELERE GİRİŞ                                                                    | Hücre kültürü                | 0                    | Q Belirtke Tablosunu İncele  |  |  |  |  |  |
|                            | Hücre Bilimleri                                                                                        | T17-TEMEL ÜNİTELERE GİRİŞ                                                                    | Öksürük-ÖnT                  | 0                    | Q Belirtke Tablosunu İncele  |  |  |  |  |  |
|                            |                                                                                                    |                                                                                              |                              | 0                    | O Balittka Tablasupu Incela  |  |  |  |  |  |
|                            | Hücre Bilimleri                                                                                        | K12-SEMPTOM,BULGU,DURUM                                                                      | Öksürük-ATst                 |                      | C Delitike Tablosultu Incele |  |  |  |  |  |
|                            | Hücre Bilimleri<br>Ders Programı                                                                       | K12-SEMPTOM,BULGU,DURUM                                                                      | Öksürük-ATst                 | •                    |                              |  |  |  |  |  |
|                            | Hücre Bilimleri Ders Programı Ders Saati Yete                                                          | inlik Eğitici                                                                                | Öksürük-ATst<br>Katılması Ge | reken Öğrenci Sayısı | Yoklama İşlemleri            |  |  |  |  |  |

2. Sırasıyla **"Senkron"(1)**, **"Yeni Oluştur"(2)** ardından **"Giriş"(3)** kısmına tıklayınız. Ders arası vermeniz haline birinci dersin oturumunu kapatınız. Ara bitince diğer saatteki dersiniz için **"Senkron"** ardından **"Yeni Oluştur" - "Giriş" (listede en altta yer alan)** kısmına tıklayınız.

| KEYPS                   | 5 | Demo Tip Fakültesi<br>Sülfiye Keyps (Eğitici)                                                                         |            |         |                  |             | Tr 👻 | * |   | <b>A</b> 1 | Ø | П |
|-------------------------|---|----------------------------------------------------------------------------------------------------|------------|---------|------------------|-------------|------|---|---|------------|---|---|
| Program Tanımlama       | < |                                                                                                    |            |         | ļ                | Konu Detayı |      |   |   |            |   |   |
| 🖋 Müfredat Geliştirme   | < |                                                                                                    |            |         |                  |             |      |   |   |            |   |   |
| Ölçme ve Değerlendirme  | < | Hücre kültürü                                                                                                    |            |         |                  |             |      |   |   |            |   |   |
| III Eğilim Aktiviteleri | ¢ | Etknilik Günü: 26/03/2020<br>Etknilik Saati: 12:00 - 12:50<br>Sınıf / Grup : 1. Sınıf / Tüm<br>Belirkte Tablosu Dosya | Ödev Forum | Senkron | (1)              |             |      |   |   |            |   |   |
|                         |   | Oda Adı                                                                                                    |            |         |                  | Giriş       |      |   | = |            |   |   |
|                         |   | 3900-176-18                                                                                                    | Giriş      | (3)     | 12:49:44 26/03/2 | 020         | (    | 2 |   |            |   |   |

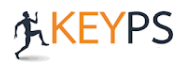

**3.** Bu ekrana ulaştığınızda canlı dersi başlatmışsınız demektir. Sol kısımda mavi renkli artı " işaretinden **"Bir Sunum Yükle"** seçeneğine tıklayınız.

| MESAJLAR            | < Genel Sohbet                                                   | 2 Egitim 3900-176-18                                                                                                    |                                                                                                    |  |  |  |  |  |  |  |  |
|---------------------|------------------------------------------------------------------|----------------------------------------------------------------------------------------------------|----------------------------------------------------------------------------------------------------|--|--|--|--|--|--|--|--|
| Senel Sohbet        | Eaitim                                                           |                                                                                                    |                                                                                                    |  |  |  |  |  |  |  |  |
| NOTLAR              | Egium                                                            |                                                                                                    | -                                                                                                    |  |  |  |  |  |  |  |  |
| Paylaşılan Notlar   | This server is fullning <u>bigbluebuctori</u> .                  |                                                                                                    | 6                                                                                                    |  |  |  |  |  |  |  |  |
| KULLANICILAR (2)    |                                                                  |                                                                                                    |                                                                                                    |  |  |  |  |  |  |  |  |
| Gulfiye Keyps (Siz) |                                                                  |                                                                                                    | Welcome To BigBlueButton                                                                                   |  |  |  |  |  |  |  |  |
| Sevgi Admin         |                                                                  |                                                                                                    | BigBlueButton is an open source web conferencing system designed for online learning                       |  |  |  |  |  |  |  |  |
|                     |                                                                  |                                                                                                    |                                                                                                    |  |  |  |  |  |  |  |  |
|                     |                                                                  |                                                                                                    | CHAT WEBCAMS AUDIO EMOJIS                                                                                  |  |  |  |  |  |  |  |  |
|                     |                                                                  |                                                                                                    | Send public and private 📴 Hold visual meetings. Use Communicate using high 👶 Express yourself.             |  |  |  |  |  |  |  |  |
|                     |                                                                  | П (                                                                                                    | BREAKOUT ROOMS<br>Group users into<br>breakout rooms for team<br>collaboration.<br>Breakout rooms for team |  |  |  |  |  |  |  |  |
|                     |                                                                  | <ul> <li>Bir anket başlat</li> <li>Bir sunum yükle</li> </ul>                                                                                                    | For more information visit <u>bigbluebutton.org</u> →<br>E Bir anket baglat<br>For graven yikke            |  |  |  |  |  |  |  |  |
|                     |                                                                  | $\square \operatorname{Hart}^{\operatorname{Im}} \operatorname{video paylagan} \qquad \langle \operatorname{Stayt} 1 \checkmark \rangle \qquad \bigcirc \ \% 100 \ \bigoplus \ \mapsto \ {{}{}{}{}{}{}{\underset$ |                                                                                                    |  |  |  |  |  |  |  |  |
|                     | Genel Sohbet kullanıcısına mesaj<br>gönder<br>Sevgi Admin yanyor | $\bigcirc$                                                                                                    | ۵ 🕙 🕗                                                                                                    |  |  |  |  |  |  |  |  |

**4.** Resimde belirtilen alana yüklenecek dosyayı sürükleyip bırakabilirsiniz veya dosyalara göz at seçeneğinden(1) derste anlatmak istediğiniz dosyayı yükleyebilirsiniz(2). Bu işlem sonrasında sunumunuz ekranınıza gelecektir.

| Sunum                                                                                                    | Kapat                        |                       | Yükle               | (2) |
|----------------------------------------------------------------------------------------------------|------------------------------|-----------------------|---------------------|-----|
| Sunucu olarak, herhangi bir ofis belgesini veya PDF dosyasını yükley<br>elde etmek için PDF dosyası öneririz. Lütfen sağ taraftaki onay kutus<br>seçildiğinden emin olun. | vebilirsiniz.<br>Sunu kullan | En iyi se<br>arak bir | onuçları<br>sunumun |     |
| shapid default.pdf                                                                                                    |                              |                       | RO                  |     |
| 🗋 KEYPS Öğrenci Sınav Klavuzu.pptx                                                                                                    | Yüklen                       | ecek                  | ₽́́́©́́ш            |     |
| Yüklenecek dosyaları buraya sürükl<br>y <u>a da dosyalara göz at</u>                                                                                                    | leyin                        | >                     | (1)                 |     |

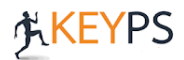

5. Sol kısımda yer alan **"Kullanıcılar"** bölümünden dersteki öğrencileri ve derste olan toplam öğrenci sayısını görebilirsiniz. Öğrencilerin mikrofonları açık ise size anlık olarak soru sorabilir. Sunum sırasında soru almak ya da mikrofon gürültüsüne engel olmak isterseniz ayarlar sembolünden menüyü açarak dersteki öğrencilerin mikrofonlarını kapatabilirsiniz.

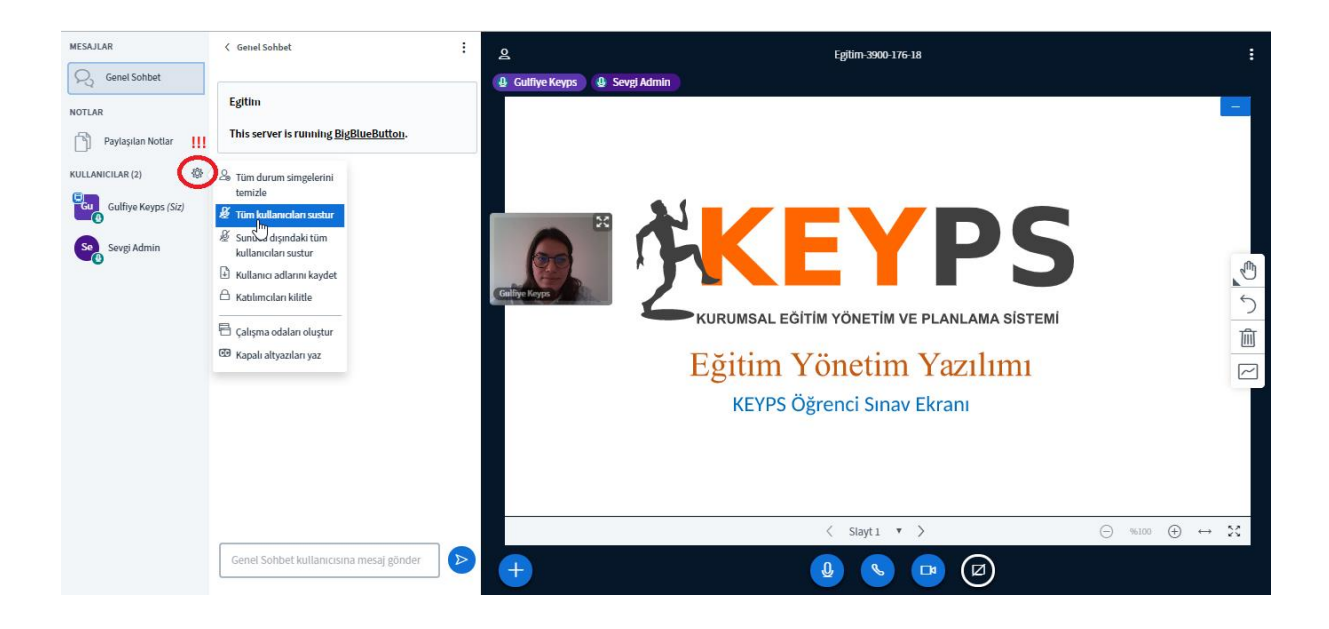

6. Sol kısımda mavi renkli artı " işaretinden bir anket başlatabilirsiniz.

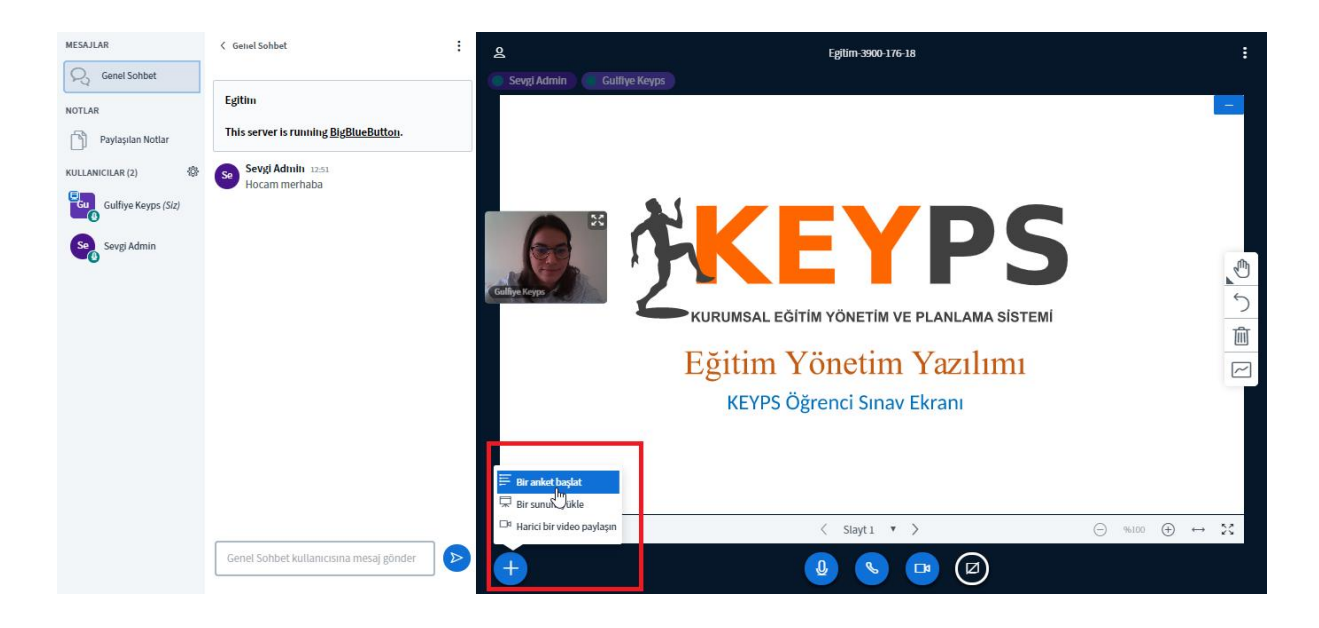

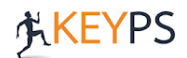

**7.** Anketi başlatmak için *soruyu sesli sorup* seçenekleri resimde gösterilen alandan seçerek anketi başlatabilirsiniz.

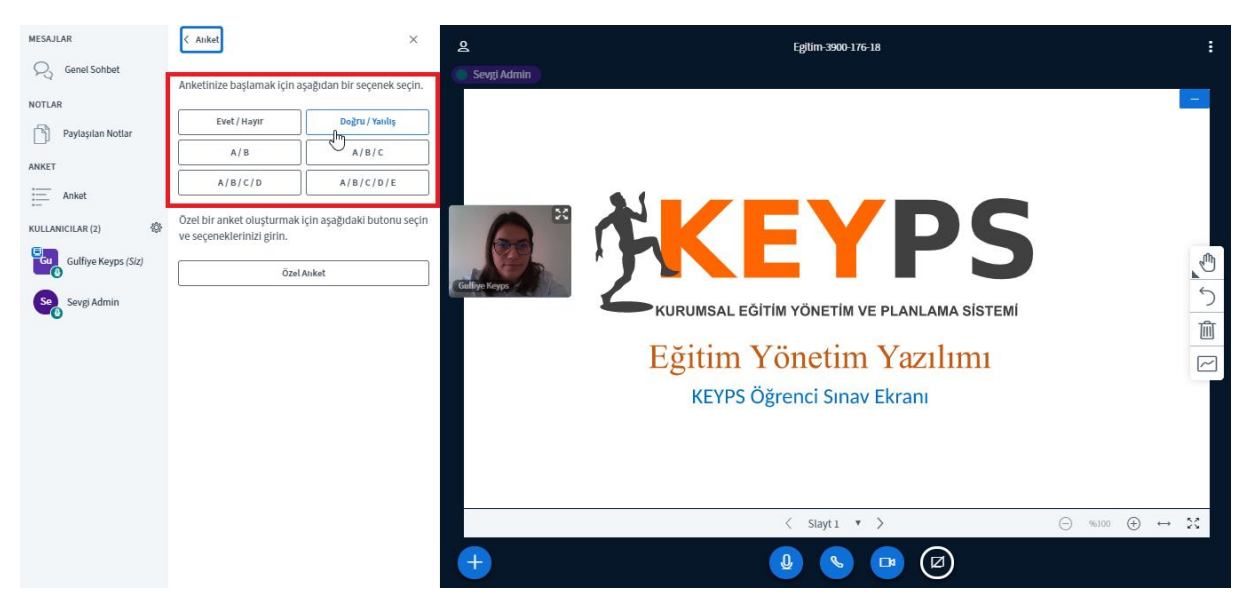

8. Anket sonuçlarını ekranınızda görebilir, öğrencilerle sonuçları yayınlayabilirsiniz.

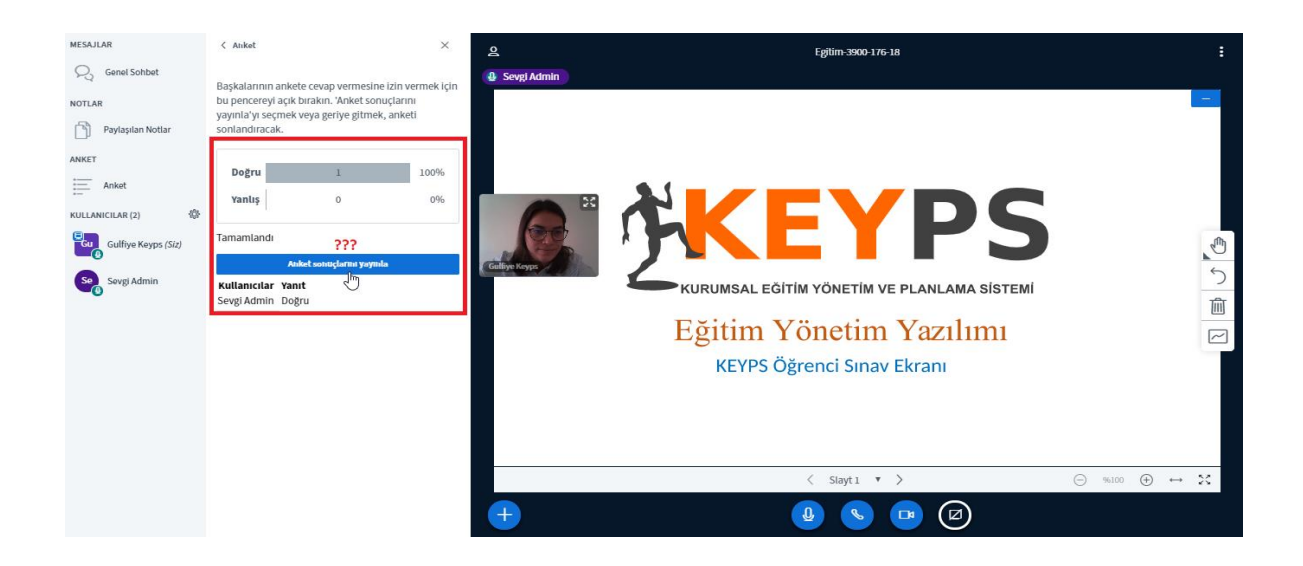

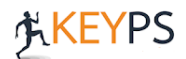

**9.** Sağ kısımda yer alan **"Araçlar"** bölümünden kalem, sembol(kare, yuvarlak) kullanarak sunumunuzun üzerinde işaretleme yapabilirsiniz.

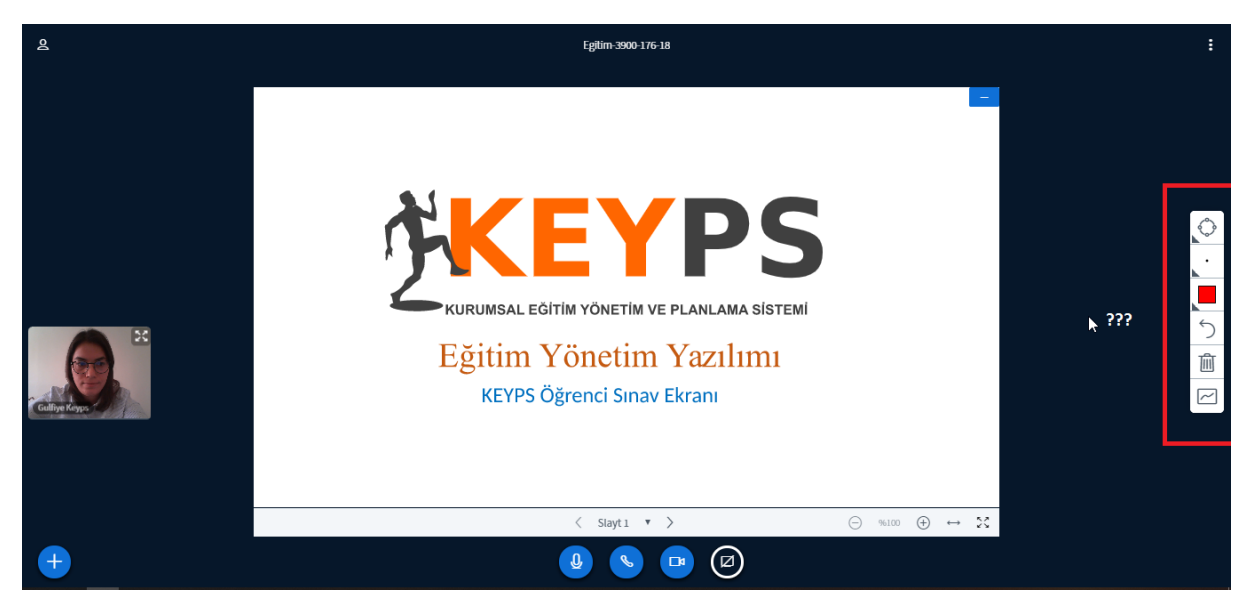

**10.** Sayfanın sağ üst köşesinde yer alan 3 nokta işaretinden **"Oturum sonlandır"** seçeneğinden dersi bitirebilirsiniz. **"Oturumu sonlandır"** butonuna tıkladığınızda dersi bitirmek istediğinizi sistem tekrar sorar ve **"Evet"** seçeneğini seçtiğinizde dersinizi bitirmiş olursunuz.

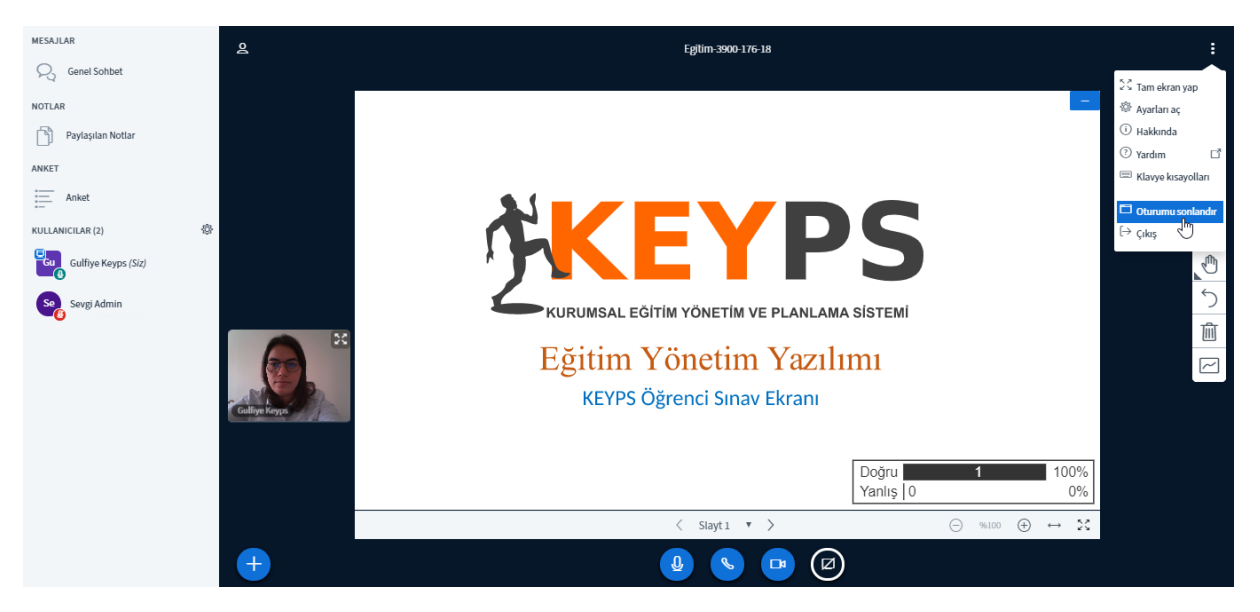